## Valittujen tiedostojen suojaus

Suojaa valitut tiedostot tai poistaa suojauksen.

1 Valitse toistotila.

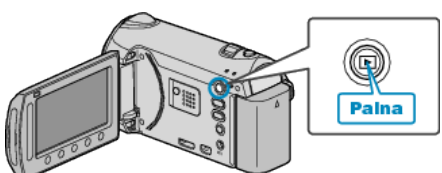

2 Valitse video- tai yksittäiskuvatila.

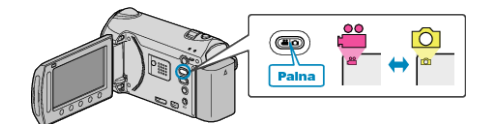

3 Avaa valikko koskettamalla 🗐.

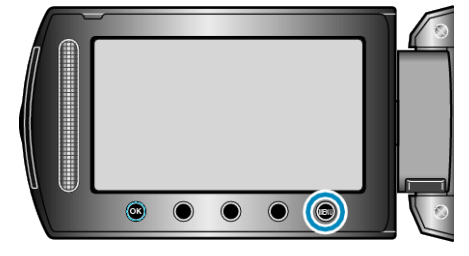

4 Valitse "EDIT" ja kosketa 🛞

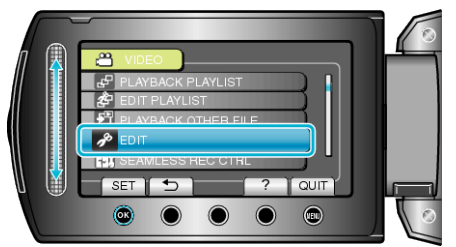

5 Valitse "PROTECT/CANCEL" ja kosketa @.

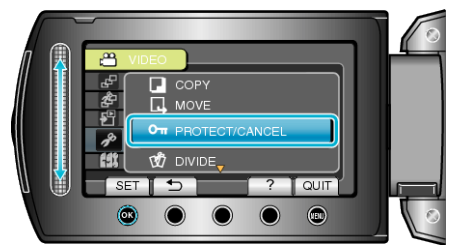

6 Valitse "FILE SELECT" ja kosketa 👀.

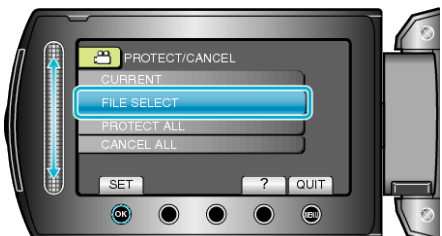

7 Valitse haluamasi tiedosto ja kosketa @.

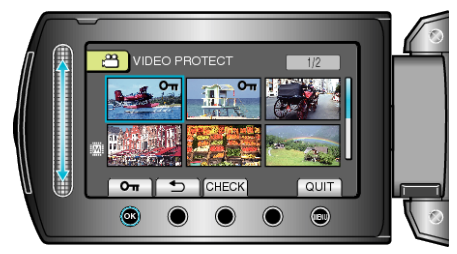

- Suojausmerkki ilmestyy valittuun tiedostoon. Poistaaksesi suojausmerkin, kosketa uudestaan <sup>®</sup>.
- Kosketa "CHECK" tarkistaaksesi valitun tiedoston.

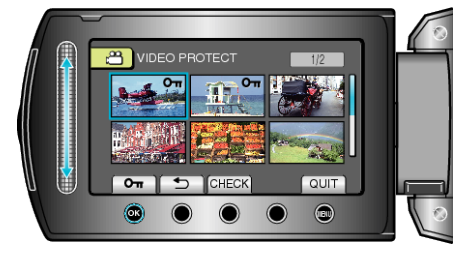